## ANNEXE 3 : De l'ordinateur au téléphone ! Page 1/4

# **APP INVENTOR : pour installer l'appli sans le wifi** (comme avec les smartphones du collège par exemple) : câble USB.

La procédure pour scanner le QR code ne peut pas marcher sans wifi.

#### 1/ Connecter le smartphone à l'ordi avec le câble USB

2/ Dans les **notifications** du smartphone, cliquer sur « Paramètres » (forme de fleur) puis « Appareils connectés », connexion USB, et choisir Périphérique multimédia (MTP).

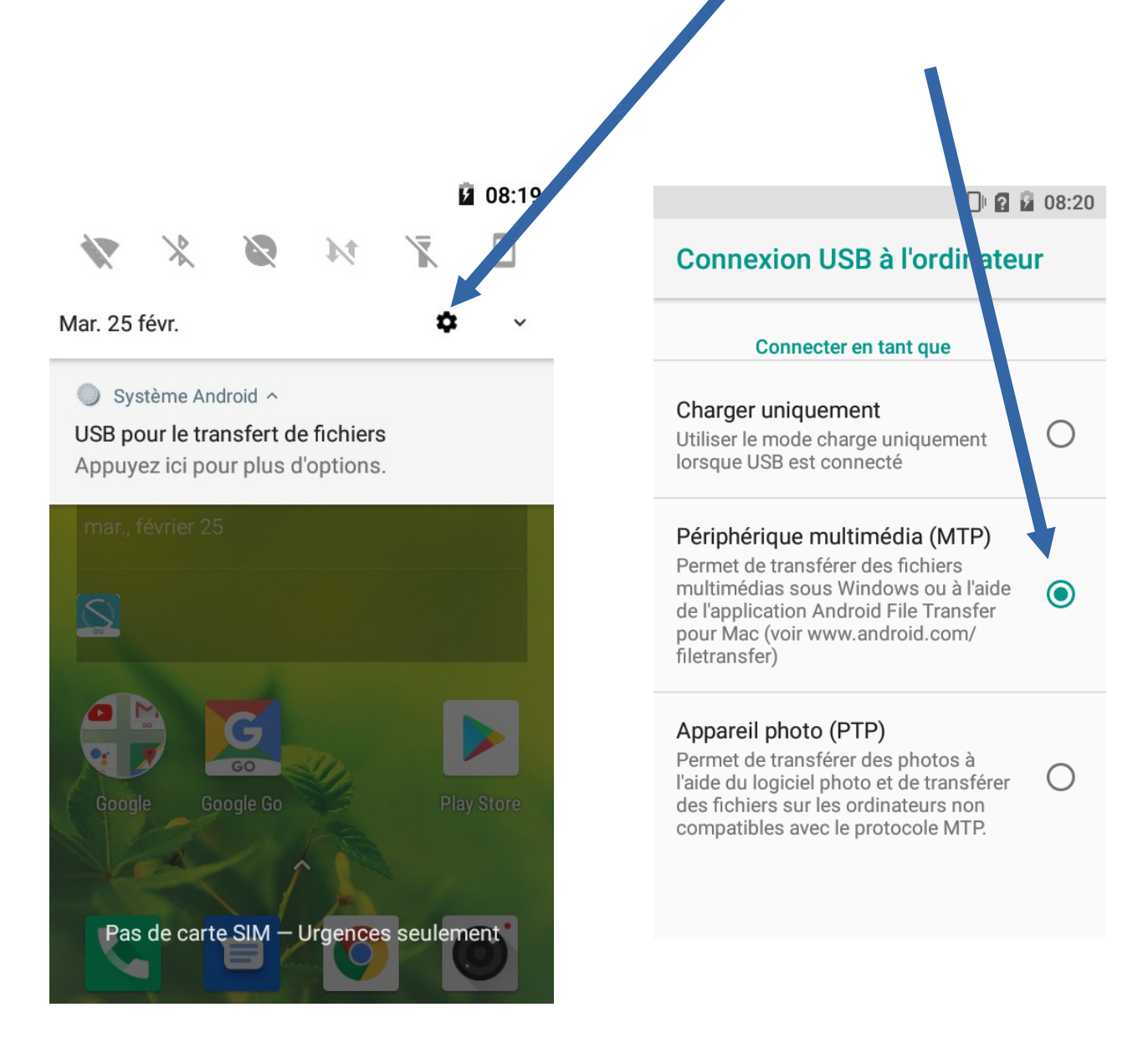

## ANNEXE 3 : De l'ordinateur au téléphone ! Page 2/4

### 3/ Dans App inventor :

| vec Construire / Android App (Apk), enregistrer le fich<br>chiers téléchargés (flèche bleue sur firefox « 2 »)<br>uvrir ensuite son emplacement (3), | iier sur votre ordinateur « <b>1</b> », il se met alors dans les                                    |
|----------------------------------------------------------------------------------------------------|----------------------------------------------------------------------------------------------------|
| 1 Construire -                                                                                                    | Settings • Aide • 2                                                                                 |
| e Android App                                                                                                    | Bundle (.aab)<br>↓ III\  ■ ED =                                                                     |
| Télécharger Vidéos Yo ZechMar<br>Mes Projets Premiers_secours.apk<br>Terminé — 4,9 Mo                                                                | Ouv <u>r</u> ir le dossier contenant le fichier                                                     |
| ap_inventor_lampe_simple1_1.pdf<br>Terminé — 1,9 Mo                                                                                                  | Aller à la page de téléc <u>h</u> argement<br>Copier l'a <u>d</u> resse d'origine du téléchargement |
| seq7-1_consignes_affiches.pdf<br>Terminé — 97,1 Ko                                                                                                   | R <u>e</u> tirer de l'historique<br>Vider le p <u>a</u> nneau d'aperçu                              |

Sélectionner le fichier apk avec un clic gauche « 4 » puis clic droit et couper « 5 »

| ^  | Nom                         | Modifié le                                                                                  | Туре                                                                                                 | Taille     |     |
|----|-----------------------------|---------------------------------------------------------------------------------------------|----------------------------------------------------------------------------------------------------|------------|-----|
|    | 119842025                   | 28/03/2019 08:04                                                                            | Adobe Acrobat D                                                                                      | 732 Ko     |     |
|    | 👝 Bureau - Raccourci        | 02/05/2018 15:26                                                                            | Raccourci                                                                                            | 1 Ko       |     |
|    | 🙈 caractec                  | 28/03/2019 11:57                                                                            | Adobe Acrobat D                                                                                      | 156 Ko     |     |
|    | 🙈 doc prepa(1)              | 27/03/2019 11:08                                                                            | Adobe Acrobat D                                                                                      | 4 699 Ko   |     |
|    | 🔊 doc prepa                 | 27/03/2019 10:40                                                                            | Adobe Acrobat D                                                                                      | 4 484 Ko   |     |
|    | 🛋 Les dangers de Facebook ! | 08/06/2016 17:05                                                                            | Fichier MP4                                                                                          | 20 943 Ko  |     |
|    | Premiers_secours.apk        | 28/03/2019 14:18                                                                            | Fichier APK                                                                                          | 5.067 Ko   | - 5 |
|    |                             | 2<br>2<br>2<br>2<br>2<br>2<br>2<br>2<br>2<br>2<br>2<br>2<br>2<br>2<br>2<br>2<br>2<br>2<br>2 | Déplacer vers "Dropbox<br>Partager<br>Accorder l'accès à<br>Restaurer les versions p<br>Envoyer vers | récédentes |     |
| ¥  |                             |                                                                                             | Couper<br>Copier                                                                                     |            | -   |
| Mo |                             |                                                                                             | Supprimer                                                                                            |            |     |

## ANNEXE 3 : De l'ordinateur au téléphone ! Page 3/4

4/Attention, maintenant il faut coller votre fichier dans un dossier de votre smartphone que vous retrouverez facilement.

Mon téléphone s'appelle « Logicom Le Smooth FR », il dispose d'un espace de stockage partagé. Dans ce dernier, j'ai créé le sous dossier « AppInventor » à l'intérieur duquel vous **<u>collerez</u>** le fichier.

| ← → × ↑ 📥 > Ce PC > Logicom Le Smooth FR | <ul> <li>Espace de stockage inf</li> </ul> | terne partagé |                                       |              |               |
|------------------------------------------|--------------------------------------------|---------------|---------------------------------------|--------------|---------------|
| 📌 Accès rapide                           |                                            | Alarms        | Android                               | APP INVENTOR | DCIM          |
| 🔜 Bureau                                 | * 4                                        |               |                                       |              |               |
| 🕂 Téléchargements                        | *                                          | Download      | Movies                                | Music        | Notifications |
| 🥑 Google Drive                           | *                                          |               |                                       |              |               |
| 📙 seq7 dragster                          | *                                          | Distance      | Dedeete                               | Diasteres    |               |
| BOSSIER DE STAGE                         |                                            | Pictures      | Poucasis                              | Kingtones    |               |
| 📙 lettre apprentissage                   |                                            |               | • • • • • • • • • • • • • • • • • • • | <b>—</b>     |               |
|                                          |                                            |               |                                       |              |               |
| 📙 travail intersession mme lamboley      |                                            |               |                                       |              |               |
| 😻 Dropbox                                |                                            |               |                                       |              |               |
| 💻 Ce PC                                  |                                            |               |                                       |              |               |
| 🛄 Bureau                                 |                                            |               |                                       |              |               |
| 🧿 Documents                              |                                            |               |                                       |              |               |
| mages                                    |                                            |               |                                       |              |               |
| Logicom Le Smooth FR                     |                                            |               |                                       |              |               |
| 🕳 Espace de stockage interne partagé     |                                            |               |                                       |              |               |
| Musique                                  |                                            |               |                                       |              |               |
|                                          |                                            |               |                                       |              |               |

Une fois le fichier collé, il ne vous reste plus qu'à l'ouvrir avec le smartphone et autoriser l'installation de l'application. Voir ci-dessous

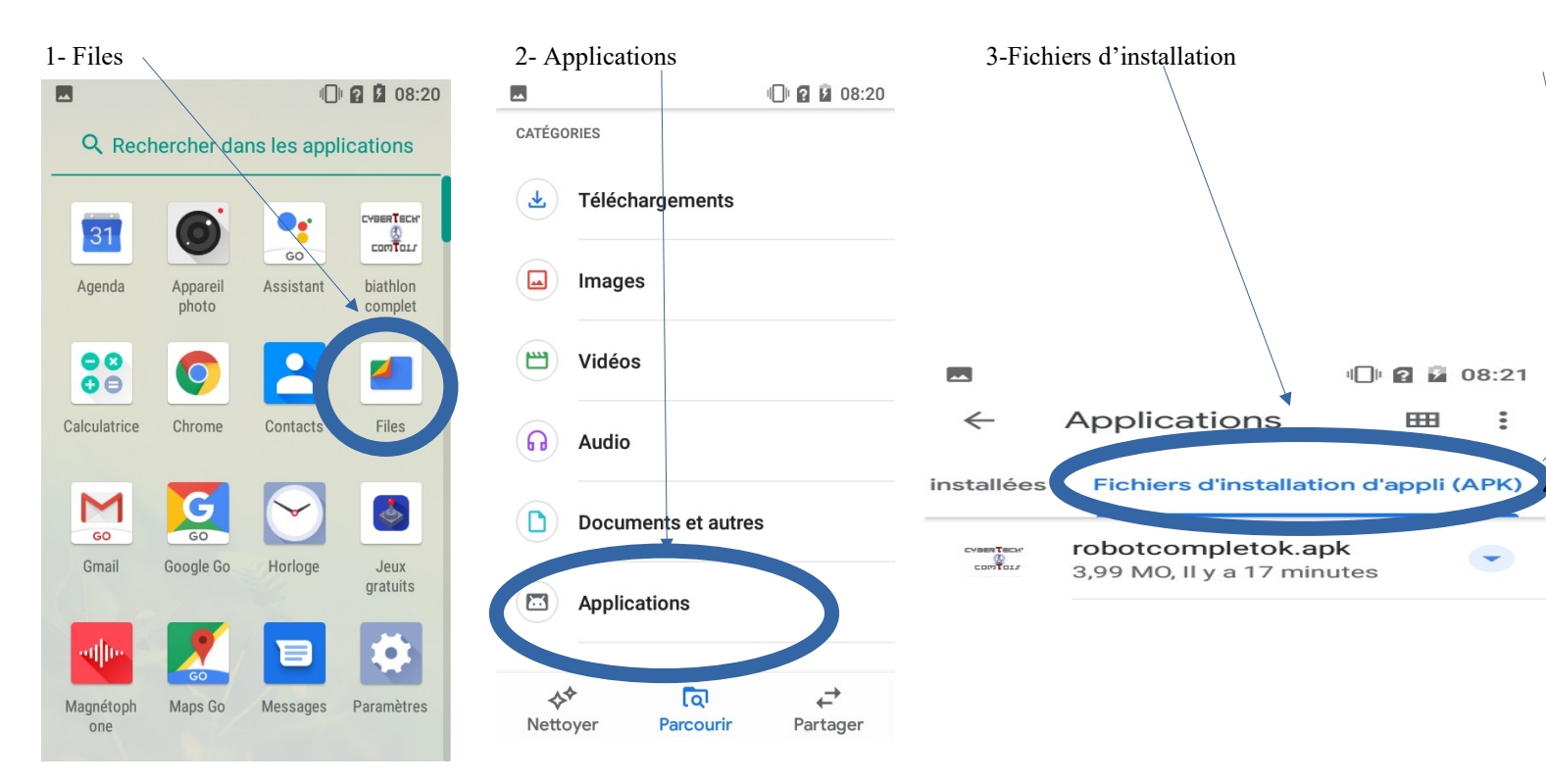

#### 5- Modifier les paramètres de sécurité

#### Autoriser cette source puis installer

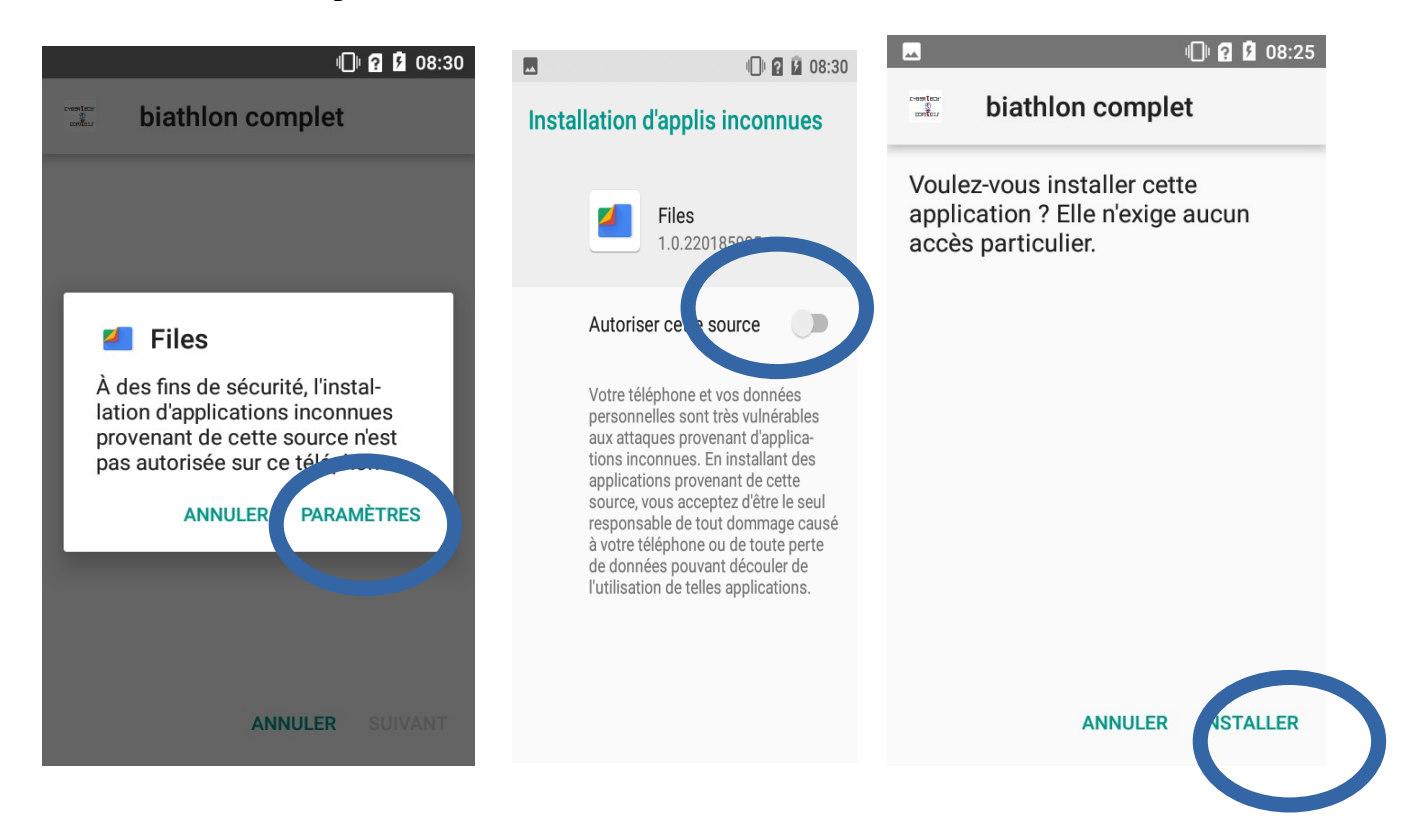